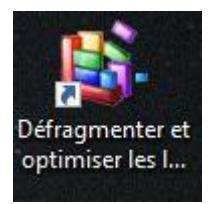

Pour plus d'efficacité, il est fortement conseillé de lancer un nettoyage de disque avant la défragmentation.

Cliquer sur démarrer

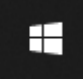

Le menu suivant apparait :

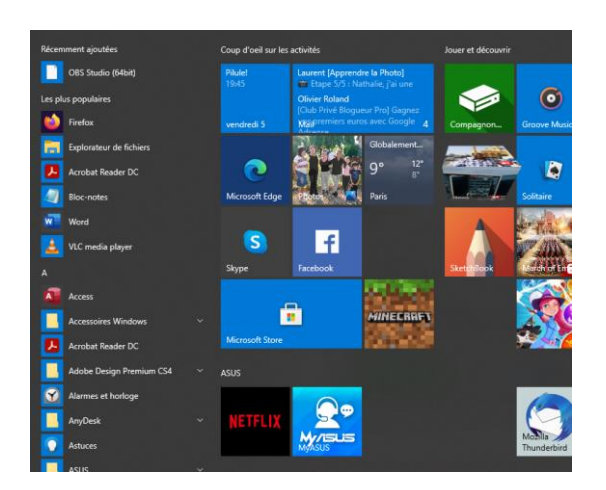

Faire une recherche sur le « nettoyage de disque »

Lancer le programme en double cliquant dessus

| Tout Applications Documents We                                                             | b Plus • | s 🐨 R …                                                                                                    |  |  |
|--------------------------------------------------------------------------------------------|----------|----------------------------------------------------------------------------------------------------|--|--|
| Meilleur résultat                                                                          |          |                                                                                                    |  |  |
| nettoyage de disque     Afficher les résultats Web     Nettoyage de disque     Application |          | Disque Nettoyage - sur Amazon.fr<br>http://www.amazon.fr/disque nettoyage -                                                                                 |  |  |
|                                                                                            |          | Annonce Trouvez votre bonneur parmi des millions d'articles.<br>Commandez aujourd'hui !                                                                     |  |  |
| Rechercher sur le Web                                                                      |          | Résultats classés par pertinence · En savoir plus                                                                                                    |  |  |
| P nettoyage de disque windows 10 -<br>Afficher les résultats Web                           | >        | Nettoyage de disque dans Windows 10                                                                                                    |  |  |
| P nettoyage de disque gratuit                                                              | >        | Pour supprimer les fichiers temporaires :                                                                                                    |  |  |
|                                                                                            | >        | <ol> <li>Dans la zone de recherche de la barre des tâches,<br/>saisissez nettovage de disque, puis sélectionnez</li> </ol>                                  |  |  |
| nettoyage de disque et<br>defragmenter                                                     | >        | Nettoyage de disque dans la liste des résultats<br>(2) Sélectionnez le lecteur à nettoyer, puis<br>sélectionnez OK.                                         |  |  |
| nettoyage de disque dur<br>automatique                                                     | >        | 3 Sous Fichiers à supprimer, sélectionnez les types<br>de fichiers dont vous souhaitez vous débarrasser.<br>Pour obtair une description du type de fichier. |  |  |
| Prettoyage de disque windows 10<br>gratuit                                                 | >        | sélectionnez-le.                                                                                                    |  |  |
| 𝒫 nettoyage de disque dur gratuit                                                          | >        | Si voi                                                                                                    |  |  |
| <u> </u>                                                                                   |          | pouvez également supprimer les fichiers système :                                                                                                    |  |  |

La fenêtre suivante apparait :

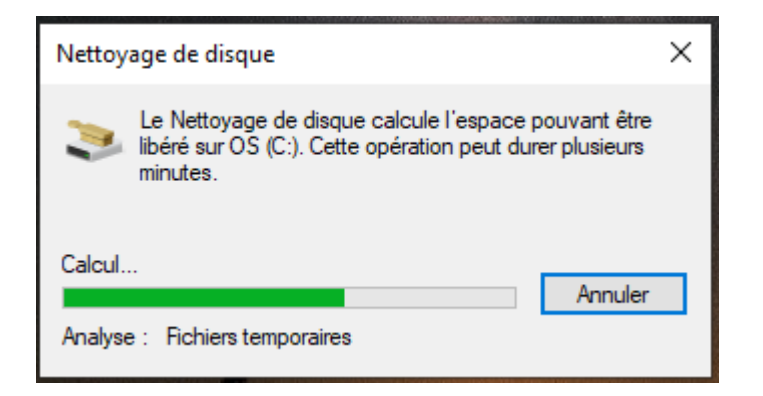

Lorsque la barre de défilement a terminé de charger,

La fenêtre suivante apparait :

Mode opératoire de la défragmentation.

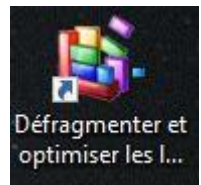

| 🔚 Nettoyage de disque pour OS (C:)                                                                                                    | ×       | Cocher toutes les cases qui       |
|----------------------------------------------------------------------------------------------------|---------|-----------------------------------|
| Nettoyage de disque                                                                                                    |         | The le sofit pas.                 |
| Vous pouvez utiliser le Nettoyage de disque pour libérer 486 Mo<br>d'espace disque sur OS (C:).                                                                                                    |         |                                   |
| Fichiers à supprimer :                                                                                                    |         |                                   |
| Fichiers programmes téléchargés 0 octet(s)                                                                                                    | ^       |                                   |
| Fichiers laternet temporaires 84,2 Mo                                                                                                    |         |                                   |
| Rapport d'erreurs Windows et Commentaires e 140 Ko                                                                                                    |         |                                   |
| Cache de nuanceur DirectX 132 Ko                                                                                                    |         |                                   |
| Fichiers d'optimisation de livraison 274 Mo                                                                                                    | ~       |                                   |
| Espace total gagné : 204 Mo                                                                                                    |         |                                   |
| Description                                                                                                    | - 1     |                                   |
| Les fichiers programmes téléchargés sont des contrôles ActiveX et des<br>applets Java automatiquement téléchargés lorsque vous consultez<br>certaines pages. Ils sont conservés temporairement dans ce dossier sur<br>votre disque dur. |         |                                   |
| Nettoyer les fichiers système Afficher les fichiers                                                                                                    |         |                                   |
| OK Annuk                                                                                                    | er      | Puis cliquer sur OK               |
| Nettoyage de disque X                                                                                                    |         |                                   |
| Voulez-vous vraiment supprimer<br>définitivement ces fichiers ?                                                                                                    |         |                                   |
|                                                                                                    |         |                                   |
| Supprimer les fichiers Annuler Enfir                                                                                                    | n cliqu | uer sur « supprimer les fichiers. |
| La boite de dialogue suivante apparait :                                                                                                    |         |                                   |
| Nettoyage de disque                                                                                                    | ×       |                                   |
| L'application Nettoyage de disque supprime les fichiers inutiles sur votre<br>ordinateur.                                                                                                    | e       |                                   |
| Nettoyage du lecteur OS (C:). Annuler Nettoyage : Fichiers d'optimisation de livraison                                                                                                    |         |                                   |
| au bout le message se ferme et c'est terminé.                                                                                                    |         | Quand la barre de defilement est  |

Vous pouvez alors lancer la défragmentation

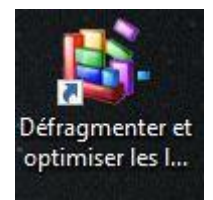

Cliquer sur démarrer

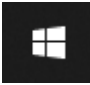

Le menu suivant apparait :

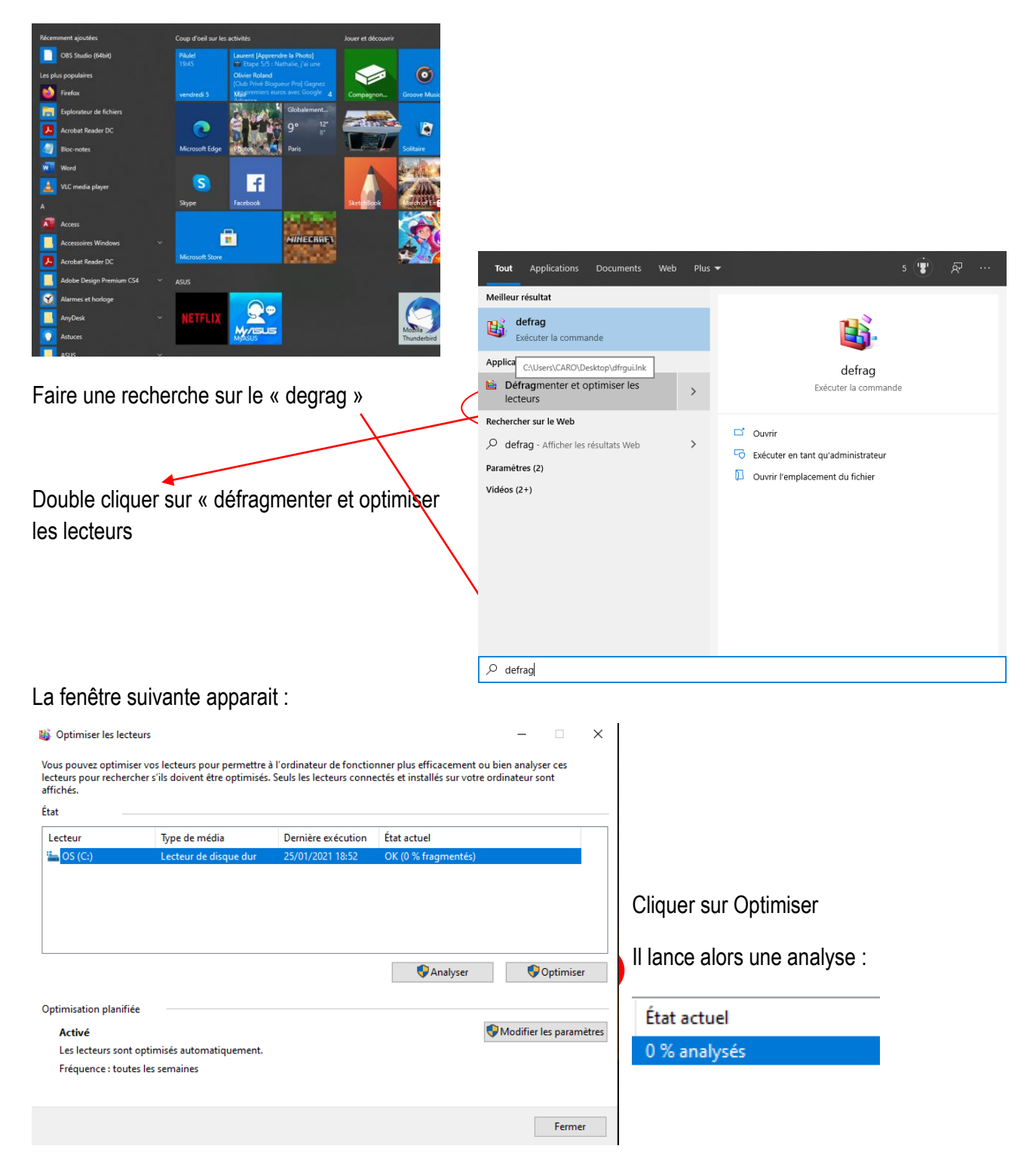

Puis il optimise. Lorsqu'il a terminé l'état repasse à OK 0%. Vous pouvez fermer.